Компания Rover Computers Ltd. (в дальнейшем именуемая Rover) является исключительным владельцем данного продукта, включая оборудование, программное обеспечение и аксессуары. Имитация, копирование, заимствование или перевод недопустимы без специального разрешения со стороны Rover. Названия торговых марок, продуктов и фотографии, использованные в данном руководстве, являются торговыми знаками, зарегистрированными торговыми знаками или торговыми именами соответствующих владельцев. ©Copyright 2006 RoverComputers Ltd. Все права защищены. Копирование запрещено. Информация для пользователей: Поздравляем Вас с приобретением коммуникатора RoverPC Q6. С ним Вы откроете для себя новый мир возможностей. Для получения более подробной информации об использовании RoverPC Q6,пожалуйста, обращайтесь в нашу службу поддержки пользователей: е-mail: support@rovercomputers.ru веб-сайт: www.roverpc.ru

### Меры предосторожности

При использовании коммуникатора необходимо следовать основным мерам предосторожности, описанным ниже.

- Убедитесь, что в самолете устройство выключено.
- Держите устройство в отдалении от источников тепла или высокого напряжения, таких как электрические приборы или электрическое кухонное оборудование. Устройство может быть повреждено при температуре больше 55°C или меньше 10°C.
- Обратите внимание на пожарную безопасность. Необходимо выключить устройство, если вблизи находятся легковоспламеняющиеся предметы.
- Не используйте устройство, находясь за рулем.
- Используйте только оригинальные батарею, зарядное устройство и аксессуары. Мы не несем ответственности за повреждения или любые другие последствия, вызванные использованием аксессуаров третьих производителей.
- Не пытайтесь разобрать устройство и батарею.
- Держите устройство в отдалении от электрических приборов (таких как телевизор, персональный компьютер и т.д.), а также кредитных карт и магнитных поверхностей.
- Не подвергайте телефон механическим ударам. Не нажимайте на экран острыми предметами. Грубое обращение может сократить время жизни устройства.
- Используйте только мягкую ткань для чистки устройства. Не используйте растворители, такие как бензин или алкоголь.
- Не подвергайте устройство воздействию густого дыма или пыли, а также яркого солнечного света.
- Держите устройство сухим. Не используйте устройство в помещениях с повышенной влажностью, таких как ванная комната. Устройство не является водонепроницаемым. Также не рекомендуется использовать устройство во время дождя.

При использовании батареи, пожалуйста, следуйте следующим мерам предосторожности:

• Перед использованием батареи внимательно прочитайте соответствующий раздел в руководстве пользователя.

- Заряжайте батарею в помещении при нормальной температуре (0-25°C, относительная влажность ниже 65%).
- Не пытайтесь разобрать батарею.
- Не храните батарею возле металлических предметов.
- Держите батарею и металлические контакты чистыми.
- Никогда не используйте поврежденную или испорченную батарею.
- Замените батарею в том случае, если время ее работы заметно сократилось. Это может произойти в результате ее износа.
- Не подвергайте батарею воздействию густого дыма или пыли, а также яркого солнечного света.
- Не оставляйте батарею в слишком холодном или жарком месте. Окружение с температурой больше 55°С и меньше -10°С снижает ее производительность.
- Не помещайте батарею в огонь или воду, это может привести к взрыву.
- Заряжайте батарею только предназначенным для этого зарядным устройством. Не рекомендуется продолжать зарядку более 24 часов.

### Содержание

| Меры предосторожности                 |    |
|---------------------------------------|----|
| Обзор коммуникатора                   |    |
| Внешний вид                           |    |
| SIM-карта                             |    |
| Батарея                               |    |
| USB-кабель                            |    |
| Работа с картами памяти microSD       |    |
| Работаскоммуникатором                 | 11 |
| Рабочий стол                          | 11 |
| Работа дисплея                        |    |
| Включение/выключение функции телефона | 13 |
| Ввод PIN-кода                         | 14 |
| Перезапуск коммуникатора              | 15 |
| Управление приложениями               | 15 |
| Защита коммуникатора                  | 17 |
| Клавиатура QWERTY                     |    |
| Диктофон                              | 21 |
| Телефон                               |    |
| Окно набора номера                    |    |
| Вызов                                 |    |
| Прекращение вызова                    |    |
| Прием или отклонение вызова           |    |
| Возможности во время звонка           |    |
| Быстрый набор                         |    |
| Экстренный вызов                      |    |

| Текстовые сообщения                                   |    |
|-------------------------------------------------------|----|
| Сообщения MMS                                         | 27 |
| Настройки звонка                                      |    |
| Контакты                                              |    |
| Подключение к сети Интернет                           |    |
| Настройка EDGE/GPRS-подключение                       |    |
| Wi-Fi                                                 |    |
| Pocket Internet Explorer                              |    |
| Отправка электронной почты                            |    |
| Синхронизация коммуникатора с ПК                      |    |
| РаботасMicrosoft <sup>®</sup> Activesync <sup>®</sup> |    |
| Управление файлами на ПК                              |    |
| Bluetooth                                             |    |
| Приложения                                            |    |
| Камера                                                |    |
| Просмотр изображений и видео клипов                   | 40 |
| Календарь                                             | 40 |
| Задачи                                                | 40 |
| Заметки                                               | 41 |
| Проигрыватель Microsoft <sup>®</sup> Windows Media™   | 41 |
| Установка приложений                                  | 42 |
| Настройка                                             | 44 |
| Настройка приложения Часы и сигналы                   | 44 |
| Настройкабудильника                                   | 44 |
| Настройкаклавишкоммуникатора                          | 45 |
| Настройказвука                                        | 45 |
| Установка темы рабочего стола                         | 46 |
| Спецификация                                          | 47 |

# Обзор коммуникатора

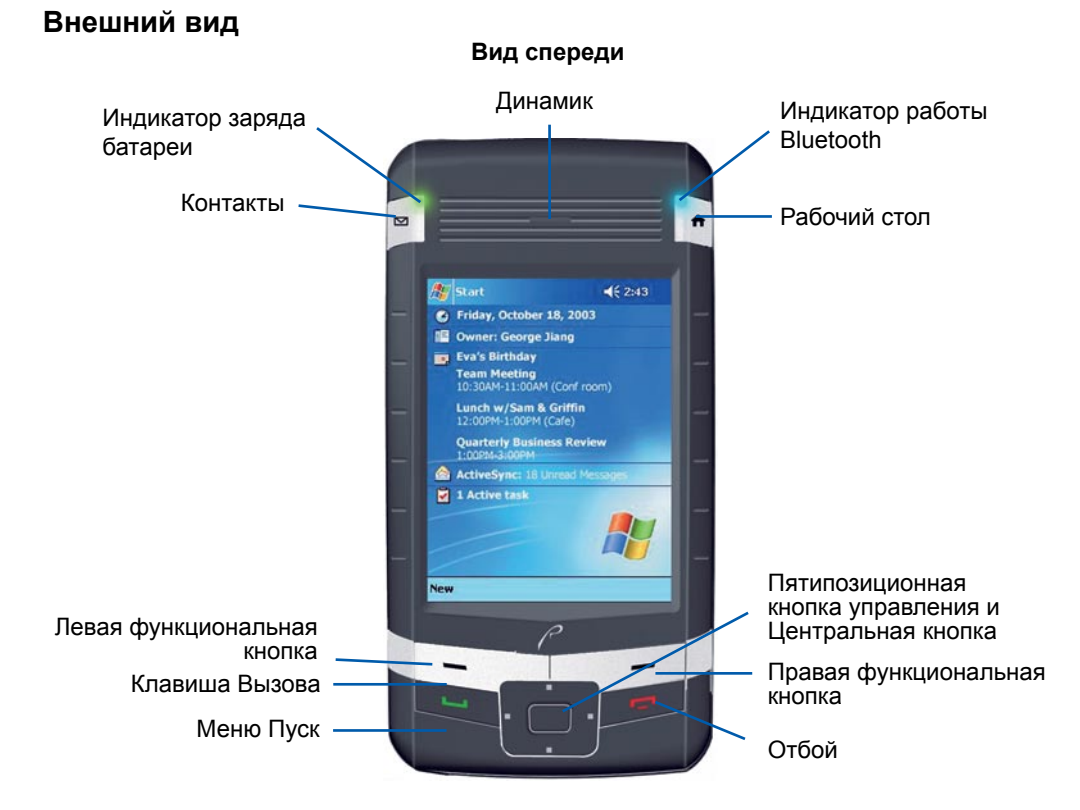

### 6

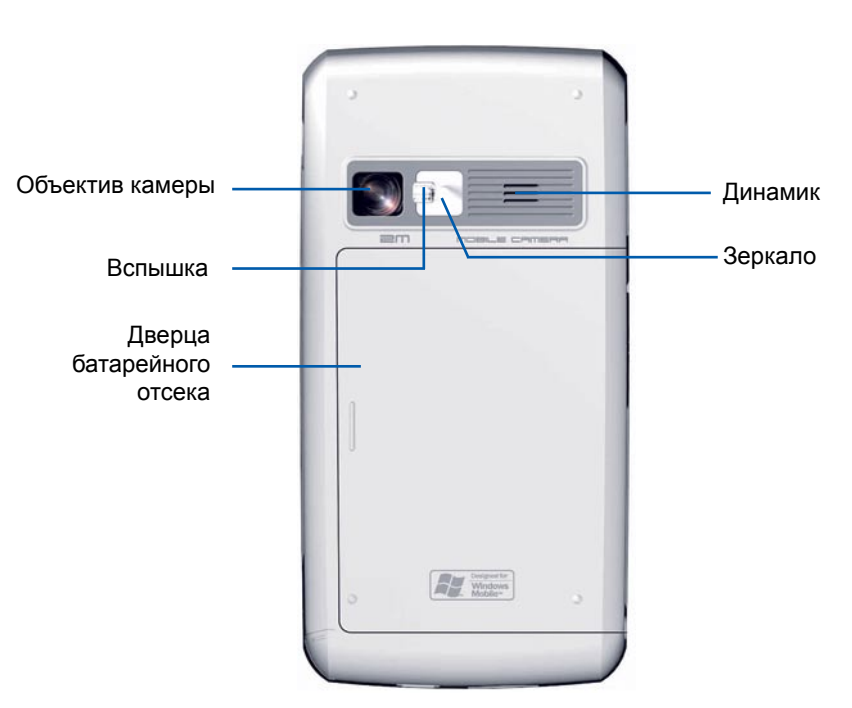

Вид сзади

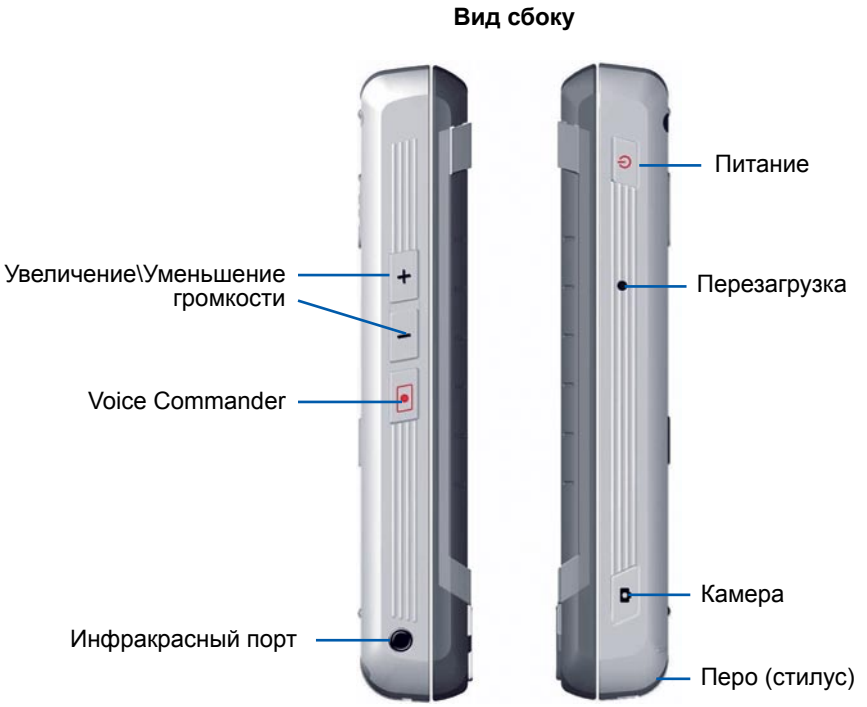

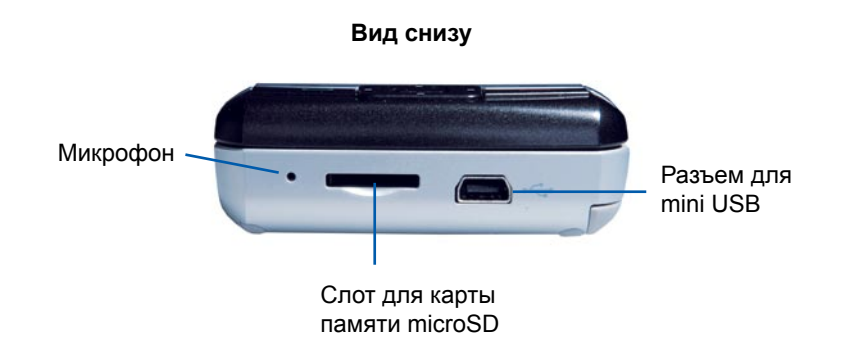

# SIM-карта

Перед использованием коммуникатора необходимо вставить SIM-карту и зарядить батарею. Убедитесь, что устройство отключено от сети, прежде чем вставлять или вынимать SIM-карту. SIM-карта имеет PIN-код, который предоставляется оператором.

- 1. Нажмите кнопку питания, для выключения коммуникатора.
- 2. После удаления батареи, освободите слот для SIM-карты.
- 3. Вставьте SIM-карту в слот и защелкните его.
- 4. Вставьте батарею и закройте крышку.

При первом использовании SIM-карты требуется ввести PIN-код. PIN-код состоит из 4 цифр и предоставляется оператором сотовой связи. Если Вы три раза введете код неправильно, SIM-карта будет заблокирована.

Примечание: Если Вы не вставили SIM-карту, отключение функции телефона возможно через приложение Wireless Manager.

# Батарея

#### Установка батареи

1. Нажмите на крышку батареи, и плавно, но с усилием сдвиньте ее вправо.

- 2. Вставьте батарею в коммуникатор.
- 3. Установите крышку батареи на место и плавно сдвиньте ее в первоначальное положение.
- Примечание: Нажмите и удерживайте кнопку питания для включения коммуникатора.

Перед удалением батареи обязательно предварительно отключите коммуникатор.

### Зарядка батареи

Когда требуется зарядить батарею, на дисплее появляется сообщение. Первая зарядка должна длиться не менее 8 часов.

После подключения к сети в процессе зарядки с помощью зарядного устройства индикатор коммуникатора горит постоянным красным светом. Когда телефон заряжен, индикатор выключается.

### Оценка времени жизни батареи

- Время в режиме разговора: 5 часов
- Время в режиме ожидания: более 300 часов

Примечание: Время работы коммуникатора зависит от интенсивности его использования.

# USB-кабель

USB-кабель обеспечивает соединение между коммуникатором и ПК для синхронизации данных. Для более детального описания смотрите главу об Activesync<sup>®</sup>. Когда коммуникатор подсоединен к ПК, он автоматически заряжается.

# Работа с картами памяти microSD

Телефон имеет слот расширения, совместимый с картами памяти формата microSD. Карты пямяти можно использовать для резервного копирования, для хранения данных и файлов.

#### Установка карты памяти

Крепко держа телефон в руке, вставьте карту microSD в слот до щелчка. После этого карта фиксируется в слоте.

#### Удаление карты памяти

1. Крепко держа телефон в руке, нажмите на верхнюю часть карты памяти. Она выскочит автоматически.

2. Вытащите карту памяти из телефона.

Примечание: Во время процесса записи или чтения с miniSD карты, не вынимайте ее, это может вызвать неисправности и привести к потере данных.

# Работа с коммуникатором

- 1. Вставьте SIM-карту. Только с SIM-картой Вы можете воспользоваться функцией телефона.
- 2. Вставьте батарею. Пожалуйста, ознакомьтесь с разделом Установка батареи.
- Подключите коммуникатор к сети с помощью зарядного устройства. Дождитесь полной зарядки коммуникатора.
- 4. Включите коммуникатор нажатием и удержанием кнопки 🕐
- 5. Следуйте подсказкам программы-мастера для предварительной настройки коммуникатора.

# Рабочий стол

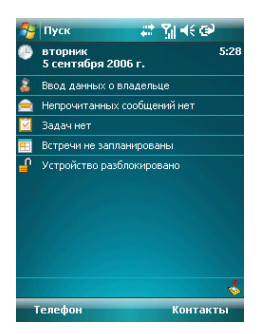

На Рабочем столе отображается информация о сотовом операторе, состоянии функций беспроводных соединений, дата и время, данные о владельце, напоминания и уведомления о получении сообщений. В верхней части экрана осуществляется следующая индикация:

| Значок                                    | Пояснение                                                |  |  |
|-------------------------------------------|----------------------------------------------------------|--|--|
| <b>T</b>                                  | Настройка громкости                                      |  |  |
| Ð                                         | Устройство подключено к сети                             |  |  |
| C                                         | Батарея заряжена очень слабо                             |  |  |
| Ē                                         | Батарея заряжена полностью                               |  |  |
| 42                                        | Начало синхронизации                                     |  |  |
| ¢!                                        | Пропущенный вызов                                        |  |  |
|                                           | Уведомление о получении одного или нескольких сообщений/ |  |  |
|                                           | сообщений по электронной почте                           |  |  |
| 1                                         | Подключение WI-FI активно                                |  |  |
| ין אַ אַ אַ אַ אַ אַ אַ אַ אַ אַ אַ אַ אַ | Состояние сигнала сотовой связи                          |  |  |
| E                                         | EDGE доступен                                            |  |  |
| G                                         | GPRS доступен                                            |  |  |
| G.+                                       | Активно GPRS-соединение                                  |  |  |

Примечание: В связи с различными вариантами перевода ОС устройств на базе Windows Mobile названия некоторых пунктов в руководстве могут отличаться от тех, которые Вы видите на дисплее коммуникатора

#### Работа дисплея

Для включения/выключения дисплея достаточно нажать кнопку 😃.

Когда экран выключен, телефон переходит в режим ожидания. Для того, чтобы принять входящий звонок нажмите клавишу //, для отклонения звонка нажмите .

Примечание: В меню, которое открывается нажатием на значок батарейки в строке состояния, можно выбрать время, через которое устройство выключится, если оно находилось в режиме ожидания. Это помогает сохранить энергию и увеличить время работы батареи.

## Включение/выключение функции телефона

#### Включение функции телефона

 Коснитесь значка состояния сигнала сотовой связи в верхней части Рабочего стола и выберите Включение телефона.

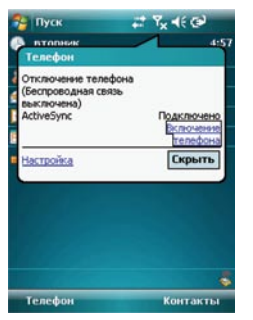

 Вызовите программу Wireless Manager из окна Программы или нажатием на значок в правом нижнем углу Рабочего стола. Здесь Вы можете включить функцию телефона нажатием на значок коммуникатора в поле GSM. • Или нажмите и удерживайте клавишу 🦯 для включения телефона.

#### Выключение телефона

- Коснитесь значка состояния сигнала сотовой связи в верхней части Рабочего стола и выберите Отключение телефона.
- Вызовите программу Wireless Manager из окна Программы или нажатием на значок в правом нижнем углу Рабочего стола. Здесь Вы можете выключить функцию телефона нажатием на значок коммуникатора в поле GSM.

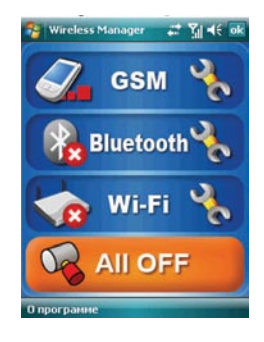

• Или нажмите и удерживайте клавишу 🔪 для выключения телефона.

# Ввод PIN-кода

Коммуникатор можно использовать в качестве телефона только после установки SIM-карты. Для начала работы с SIM-картой потребуется ввести PIN-код, предоставляемый оператором сотовой связи.

- 1. Нажмите **Пуск→Телефон**.
- 2. В окне набора введите PIN-код.
- 3. Нажмите кнопку Ввод.

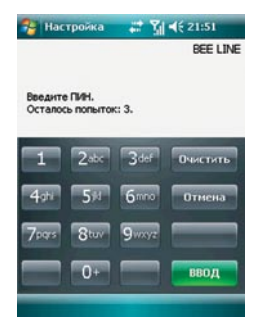

Если Вы три раза подряд введете неверный PIN-код, SIM-карта будет заблокирована. Потребуется ввести PUK-код для разблокирования. В этом случае свяжитесь с Вашим поставщиком услуг. При попытке разблокировать SIM-карту самостоятельно Вы рискуете ее повредить без возможности восстановления.

### Перезапуск коммуникатора

Если телефон не отвечает на нажатия на кнопки или сенсорный дисплей, необходимо перезапустить коммуникатор. Перезапуск инициализирует функции коммуникатора и перераспределит память. Данные будут защищены. Тем не менее, некоторые несохраненные данные в запущенных приложениях могут быть потеряны.

- 1. Достаньте стилус (перо).
- 2. Используйте кончик стилуса для нажатия на кнопку «Перезагрузка».

### Управление приложениями

#### Запуск приложений

Существует два способа запуска приложений.

1. В меню Пуск нажмите на значок приложения.

2. В меню Пуск коснитесь Программы для того, чтобы отобразить весь список приложений.

#### Завершение приложения

- 1. Зайдите в меню Пуск->Настройка->Система->Память.
- 2. Выберите приложение в списке **Запущенные программы** и нажмите кнопку **Останов.** Ниже приведена таблица некоторых приложений Вашего коммуникатора.

| Значок | Приложение        | Пояснение                                        |
|--------|-------------------|--------------------------------------------------|
| 0      | ActiveSync        | Синхронизация данных между коммуникатором и ПК   |
| 2      | Сообщения         | Получение и отправка электронных писем, SMS, MMS |
|        | Календарь         | Календарь и установка напоминаний                |
| 3      | Контакты          | Список контактов                                 |
|        | Заметки           | Создание заметок, аудиозапись                    |
|        | Задачи            | Постановка и создание списка задач               |
| ¢      | Телефон           | Прием и отправка телефонных вызовов              |
| Ø      | Internet Explorer | Просмотр веб-страниц                             |
| 22     | Messenger         | Посещение Windows Live Messenger                 |
| 24     | Excel Mobile      | Создание и редактирование файлов *.xls           |
| 0      | PowerPoint Mobile | Создание и редактирование файлов *.ppt           |
| W      | Word Mobile       | Создание и редактирование файлов *.doc           |
|        | Bubble Breaker    | Интересная игра Bubble Breaker                   |
| ۲      | Косынка           | Карточная игра (пасьянс)                         |

| Значок   | Приложение    | Пояснение                            |
|----------|---------------|--------------------------------------|
| Q        | Поиск         | Поиск файлов                         |
| <b>A</b> | Проводник     | Управление файлами                   |
| $\odot$  | Windows Media | Воспроизведение аудио- и видеофайлов |
| õ        | Камера        | Фото- и видеосъемка                  |

### Защита коммуникатора

#### Блокировка дисплея и устройства

Чтобы избежать случайных операций на коммуникаторе, используйте функцию блокировки. Для блокировки экрана нажмите значок « Устройство разблокировано» на меню экрана Сегодня, на дисплее появится надпись « Устройство заблокировано». Когда включен режим блокировки, коммуникатор не отвечает на нажатия кнопок и экрана. Тем не менее, возможно принимать входящие звонки. Нажмите кнопку вызова / для принятия звонка или кнопку отмены удля сброса.

#### Разблокировка

Если эран не горит, Вы должны нажать на кнопку питания, а затем левую функциональную клавишу или кнопку Разблокиров. в левом нижнем углу экрана и еще раз кнопку **Разблокиров**. в середине экрана и коммуникатор разблокируется.

#### Установка пароля

В коммуникаторе хранится довольно много частной информации, в том числе личной. Для защиты от несанкционированного доступа можно установить пароль.

- 1. Зайдите в меню Пуск-Настройка-Личные-Заблокировать
- 2. Выберите пароль, который Вы хотите установить:
  - Простой пароль, 4 символа.

• Надежный буквенно-цифровой пароль (включает буквы и цифры).

Также имеется возможность установки подсказки, которая поможет Вам вспомнить пароль в случае, если Вы его забыли.

- Выберите интервал времени, в течение которого устройство не используется, прежде чем перейти в режим блокировки. Если телефон не используется дольше, чем выставленный промежуток времени, потребуется ввести правильный пароль для активации коммуникатора.
- 4. Нажмите ОК для сохранения настроек.

Вы также можете использовать PIN-код для защиты SIM-карты от несанкционированного доступа. Если функция защиты PIN-кодом включена, то после включения дисплея потребуется вести PIN-код.

# Клавиатура QWERTY

Ваш КПК имеет QWERTY-клавиатуру. Клавиатура расположена под экраном КПК. Вы можете выдвинуть клавиатуру для работы. Изображение на экране, при этом, автоматически переключается в горизонтальное положение. Когда вы закроете клавиатуру, изображение на экране вернется в исходное состояние.

| Функция<br>клавиатуры        | Выполнение                                                                        |
|------------------------------|-----------------------------------------------------------------------------------|
| Строчные символы<br>и буквы  | Ввод символов без использования дополнительных кнопок.                            |
| Заглавные символы и<br>буквы | Если вы хотите ввести заглавную букву или символ, нажми-<br>те и отпустите кнопку |

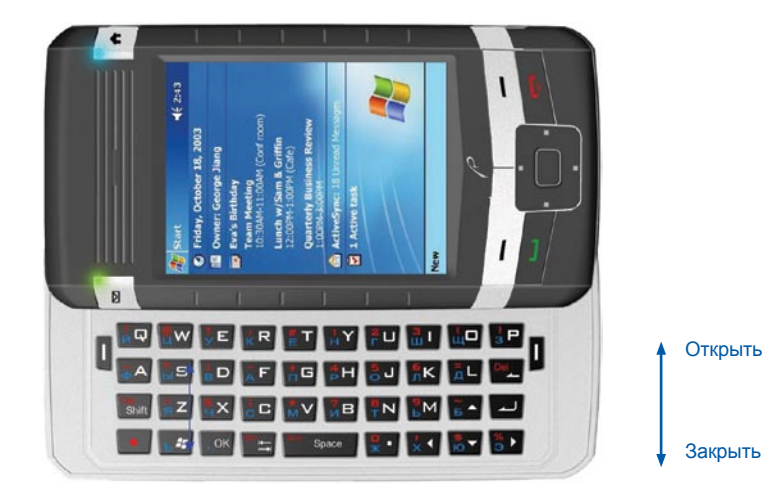

| Функция<br>клавиатуры | Выполнение                                                                                                    |
|-----------------------|----------------------------------------------------------------------------------------------------|
| Цифры и символы       | Для ввода цифр и символов: нажмите и отпустите кнопку •,<br>первый затем нажатый символ будет цифрой.<br>Если вы хотите ввести серю цифр или символов: нажмите<br>дважды •. Все последующие будут цифрами или символа-<br>ми. Нажмите дважды • чтобы отменить функцию. |
| Стрелки               | Нажимайте стрелки ▲▶▼ ◀ для перемещения курсора в нужное место.<br>Если при нажатии на стрелки вводятся символы, нажмите дважды • и попробуйте снова.                                                                                                    |

| Функция<br>клавиатуры         | Выполнение                                                                                                    |
|-------------------------------|----------------------------------------------------------------------------------------------------|
| Удаление                      | Нажмите кнопку<br>для удаления символа перед курсором.<br>Нажмите • и затем <b>Удалить (Del)</b> , для удаления одного символа после курсора.<br>Нажмите дважды • для последовательного удаления после курсора                        |
| Табуляция                     | Нажмите 🤤                                                                                                    |
| Переключение<br>раскладок     | Чтобы переключить раскладку клавиатуры с английской на<br>русскую или наоборот, нажмите одновременно • и                                                                                                    |
| Меню Пуск                     | Нажмите 🝙 для вызова меню Пуск.                                                                                                    |
| Выход из программы            | Нажмите 🔜 . Это соответствует нажатию кнопки 林 в пра-<br>вом верхнем углу экрана.                                                                                                    |
| Левая программная<br>кнопка 🕕 | На правой и левой верхней стороне клавиатуры располо-<br>жены программные кнопки, т.е. слева от кнопки Q и справа<br>от Р. Эти кнопки дублируют функции аналогичных кнопок на<br>экране. Например, нажмите правую программную кнопку, |
| Левая программная<br>кнопка 🕕 | для вызова Меню.                                                                                                    |

# Диктофон

Все аудиозаписи можно прослушать через приложение Заметки.

1. Поднесите микрофон устройства как можно ближе к источнику звука.

2. В Меню выберите **Показать панель записи**. На появившейся панели выберите кнопку записи. Звуковой сигнал обозначит начало записи.

3. Для окончания записи нажмите кнопку **Стоп**. Когда Вы услышите два звуковых сигнала – запись окончена. Записанный файл отображается со значком динамика.

4. Сохраните заметку, нажав ОК.

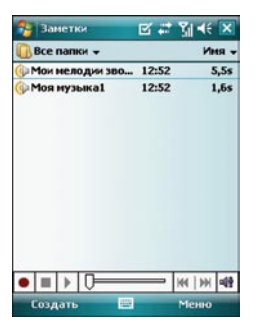

# Телефон

## Окно набора номера

Нажмите клавишу 🧨 для отображения окна набора

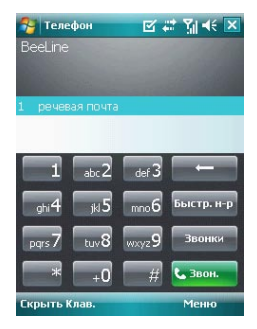

| Значок     | Пояснение                                             |  |
|------------|-------------------------------------------------------|--|
| ₹.         | Функция телефона выключена или коммуникатор находится |  |
| ×.         | вне зоны действия сети                                |  |
| Y.I        | Уровень сигнала                                       |  |
| <b>5</b> 1 | В данный момент идет разговор                         |  |
| ¢!         | Пропущенный вызов                                     |  |
| E          | EDGE доступен                                         |  |
| G          | GPRS доступен                                         |  |

# Вызов

Для того чтобы позвонить, используя функциональные клавиши:

- 1. Нажмите 🦯 для открытия окна набора.
- 2. Введите номер и нажмите Вызов в правом нижнем углу экрана или нажмите //.

Для того чтобы позвонить, используя список контактов:

- 1. Нажмите Контакты.
- 2. Выберите нужный Вам контакт.
- 3. Нажмите 🦯.

Для того чтобы сделать вызов, используя историю вызовов:

- 1. Нажмите 🦯 для открытия окна набора.
- 2. Нажмите Звонки.

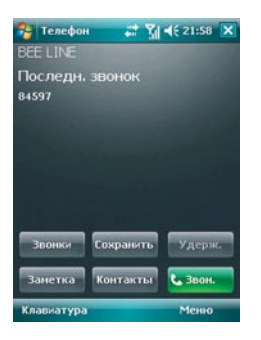

3. История вызовов предоставляет информацию о времени и продолжительности пропущенных, исхо-

дящих и входящих вызовов.

Выберите нужную запись и нажмите 🥢

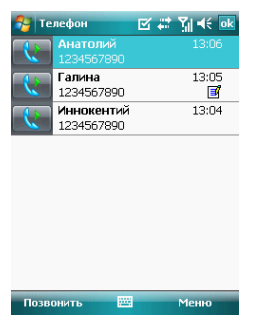

Для того чтобы сделать вызов, используя сообщения:

- 1. Нажмите Сообщения в меню Пуск.
- 2. Выберите сообщение, отправителю которого Вы хотите позвонить.

| Вхо      | ташие -            | Получ          | ено -  |
|----------|--------------------|----------------|--------|
| ≥ †<br>T | 79096705315<br>ect | 18.07.07       | 1K     |
|          |                    |                |        |
|          |                    |                |        |
|          |                    |                |        |
|          |                    |                |        |
|          |                    |                |        |
| 15-00    | общения 1 элеме    | нтов, 1 не про | 4417.8 |

3. Нажмите 🦯 дважды.

### Прекращение вызова

Нажмите 🦴 или кнопку Оконч.

### Прием или отклонение вызова

Для ответа на входящий звонок нажмите / . Для отклонения входящего звонка нажмите

### Возможности во время звонка

#### Изменение громкости

- 1. Перемещайте кнопку прокрутки для изменения громкости.
- 2. Нажмите на значок громкости в правом верхнем углу дисплея и установите нужный уровень.

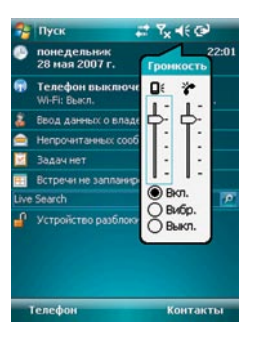

# Быстрый набор

- 1. Нажмите «Вызов» для открытия окна набора.
- 2. В окне набора нажмите Быстрый набор для открытия окна быстрого набора.
- 3. Нажмите Создать в правом нижнем углу, выберите контакт из списка Контакты.

4. В окне быстрого набора выберите кнопку, которая будет использоваться для быстрого набора, в блоке Место. Нажмите ОК для сохранения.

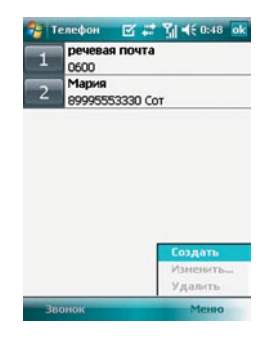

Для вызова с помощью бытрого набора нужно нажать и удерживать цифровую клавишу, назначенную на нужный контакт.

# Экстренный вызов

Экстренный вызов можно совершить по номеру 112 или 911, даже если в коммуникаторе не установлена SIM-карта, если на ней закончились средства или если устройство заблокировано.

Внимание: Некоторые операторы мобильной связи могут требовать SIM-карту для вызова экстренной службы. Возможно, потребуется ввести PIN код.

## Текстовые сообщения

#### Отправка сообщения

- 1. На Рабочем столе нажмите Непрочитанных сообщений нет.
- 2. Нажмите + или чтобы выбрать SMS-сообщения. В окне сообщений нажмите Меню и выберите Создать.

# RoverPC Q6

- Введите телефонный номер или номера в поле Кому. Или нажмите на значок Кому для того, чтобы открыть список контактов и выбрать необходимые Вам номера.
- 4. Введите текст сообщения. Можно нажать Мой текст для ввода фразы из списка шаблонов.
- 5. Нажмите кнопку Отправить для отправления сообщения.

Примечание: Коммуникатор обладает функцией отправки сообщения в виде рассылки. Можно ввести несколько номеров в поле Кому, и сообщение будет разослано всем получателям. Для разделения номеров используется точка с запятой.

#### Чтение сообщения

При получении нового сообщения выводится диалоговое окно, уведомляющее о том, что пришло новое сообщение, и раздается звуковой сигнал. После того, как окно исчезнет, в строке состояния Рабочего стола останется значок нового сообщения. Открыть новое сообщение можно через Пуск→Сообщения, а также нажатием на поле SMS-сообщения: 1 непрочит. на Рабочем столе

#### Управление сообщениями

- 1. Нажмите **Непрочитанных сообщений нет** на экране **Сегодня** и выберите тип сообщений (MMS, SMSсообщения, Эл. почта Outlook).
- 2. Вызовите ниспадающий список папок из левого верхнего угла экрана. Вы увидите следующие папки: Входящие, Исходящие. Отправленные, Удаленные и Черновики. После написания и отправки сообщения оно сначала помещается в папку Исходящие, а затем Отправленные. Если сообщение не перешло в папку Отправленные, значит, оно еще не дошло до получателя.

Для удаления сообщения нажмите на него и удерживайте, пока не появится контекстное меню. Далее выберите **Удалить**.

# Сообщения MMS

Служба MMS сообщений является аналогичной электронной почте, только осуществляется за счет сотовой связи. В MMS сообщении можно отправлять текст, изображения, видео- и аудиозаписи. Максимальный объем MMS зависит от оператора сотовой связи.

Для того чтобы получить настройки MMS, откройте приложение Автоконфигурация в меню Пуск и выберите Вашего сотового оператора.

#### Создание нового MMS сообщения

- 1. На Рабочем столе нажмите Непрочитанных сообщений нет.
- 2. Нажмите + / -, чтобы выбрать MMS, затем нажмите на выбранное поле.
- В Меню нажмите Создать. Вставьте, следуя подсказкам, фотографию, текст и аудиофайл в соответствующие места.

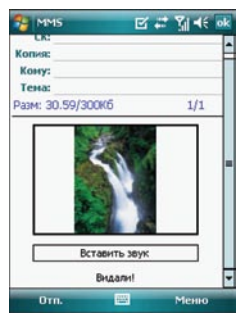

Нажмите Меню и выберите нужную Вам опцию для редактирования сообщения.

4. Введите телефонные номера, по которым хотите послать сообщение, или адреса электронной почты. Затем нажмите кнопку **Отправить**.

Внимание: Обратите внимание на размер MMS. Если его размер больше, чем лимит, установленный оператором, то сообщение не будет отправлено. Телефон получателя сообщения должен поддерживать функцию MMS для просмотра сообщения.

### Настройки звонка

#### 1. В меню Пуск-Настройка.

2. В приложении Телефон, можно выбрать тип звонка, мелодию и т.д. Нажмите на имя файла из списка для воспроизведения мелодии. В качестве мелодии звонка можно устанавливать файлы, которые хранятся на встроенной памяти коммуникатора в папке Мои документы или на карте памяти. Примечание: Файлы, находящиеся на карте памяти в папке на звонок установить нельзя. Для этого придется скопировать на уровень выше (то есть путь к файлу должен быть Карта памяти/звук.mp3). В качестве мелодии звонка можно установить только файлы с расширением \*.mp3, \*.wav, \*.wma.

1. Нажмите кнопку ОК для сохранения и выхода.

| 😚 Настройка 🛛 🗹 🚅 🏹 🗲 ok        |
|---------------------------------|
| Телефон                         |
| Звуки                           |
| Тип звонка: Вернок 🗸            |
| Мелодия: Ring-WindowsMot -      |
| Клавиатура: Короткие гудки 👻    |
| Безопасность<br>Запрашивать ПИН |
| Изменить ПИН                    |
|                                 |
|                                 |
|                                 |
|                                 |
| Телефон Службы Сеть Прочие      |
|                                 |

## Контакты

Список контактов – это записная книжка коммуникатора. Здесь можно сохранять телефоны, адреса электронной почты и другую полезную информацию. При помощи Activesync<sup>®</sup> можно синхронизировать контакты с ПК и в случае потери данных восстановить их при следующей синхронизации. Информация, сохраненная на SIM-карте, также отображается в списке контактов.

#### Просмотр контактов

Нажмите Контакты на Рабочем столе для открытия списка контактов.

### Телефон

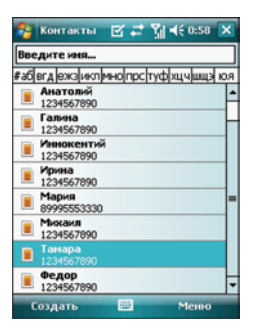

Контакты, сохраненные на SIM-карте отображаются со значком SIM-карты. Если такого значка нет – контакт сохранен в память коммуникатора. С помощью Activesync<sup>®</sup> можно синхронизировать только те контакты, которые хранятся в памяти коммуникатора.

#### Создание нового контакта

1. Нажмите Создать в левом нижнем углу окна Контакты.

2. В открывшемся окне выберите Контакт Outlook (на рисунке слева) или Контакт SIM (справа).

| 🄧 Контакт    | ты 📰 🎇 📢 22:11  | ok   | 🌮 Контакты 🛛 📰 🏹 📢 22:12 ок      |
|--------------|-----------------|------|----------------------------------|
| Vien:        |                 | -    | Иня:                             |
| Рисунок:     | Выбрать рисунок |      | Номер:                           |
| Организац.:  |                 |      |                                  |
| Отдел:       |                 |      |                                  |
| Должность:   |                 |      |                                  |
| Хранить как: | <Без имени>     |      |                                  |
| Служ. тел.:  |                 | _    |                                  |
| Служ. факс:  |                 | _    |                                  |
| Служ. адрес: |                 | •    |                                  |
| IM:          |                 | _    |                                  |
| Эл. почта:   |                 | _    | 123 1 2 3 4 5 6 7 8 9 0 - = ♦    |
| Моб. тел.:   |                 |      | <u>→ й ц у к е н г ш щ з х ъ</u> |
| Мел. звонка: |                 | -    | Фывапролджэ                      |
| Подробности  | Заметки         | 1.10 | Ctilau ë \ ↓ ↓ ↓ ↓ ← →           |
|              | Менно           |      | 🔤 🔶 Менно                        |

# RoverPC Q6

Телефон

- 3. Нажмите на панель ввода и введите контактную информацию.
- 4. Нажмите **Выбрать рисунок...** в поле **Рисунок** для назначения изображения, которое будет появляться на экране во время вызова контакта (для Контакта Outlook).
- 5. Нажмите Мел. звонка для выбора индивидуальной мелодии контакта.
- 6. Для выбора категории контакта нажмите **Нет категорий...** в поле **Категории**, и пометьте нужную категорию (для Контакта Outlook). Также можно создать новую категорию. Категориями являются группы контактов, для которых можно быстро установить одинаковые настройки вызова.
- Нажмите Заметки и введите дополнительную информацию: текст, изображение или запись (для Контакта Outlook).

Нажмите кнопку ОК для сохранения информации.

#### Копирование контактов на SIM-карту

- 1. Откройте нужный Вам контакт.
- 2. Выберите телефонный номер и нажмите Меню-Сохранить на SIM-карте.
- 3. Нажмите ОК для сохранения.

# Подключение к сети Интернет

### Настройка EDGE/GPRS-подключение

Ваш RoverPC Q6 позволяет Вам устанавливать соединение с помощью технологий EDGE и General Packet Radio Service (GPRS). Эти технологии поддерживают широкий диапазон частот, который позволяет отправлять и получать небольшие пакты данных, давая возможность эффективно пользоваться, например, электронной почтой или бродить по сети. Чтобы установить EDGE/GPRS-соединение на Вашем устройстве:

1. Щелкните Пуск → Настройки → вкладка Подключения → Подключения.

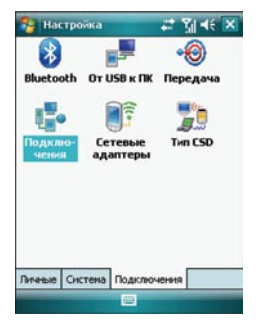

- 2. В окне Подключения коснитесь пером опции Добавить новое подключение через модем.
- Введите уникальное имя для данного подключения, затем выберите Сотовая линия (GPRS) из списка модемов.
- 4. Введите имя точки доступа и нажмите Далее.
- Введите имя пользователя, пароль и домен, затем нажмите Готово. Обратитесь за поддержкой к Вашему сетевому администратору.
- Внимание: Убедитесь, что на Вашей SIM карте установлена функция подключения GPRS. Эту информацию можно получить у сотового оператора. Также это можно определить по наличию значка с буквой «G» в верхней части

### Подключение к сети Интернет

## RoverPC Q6

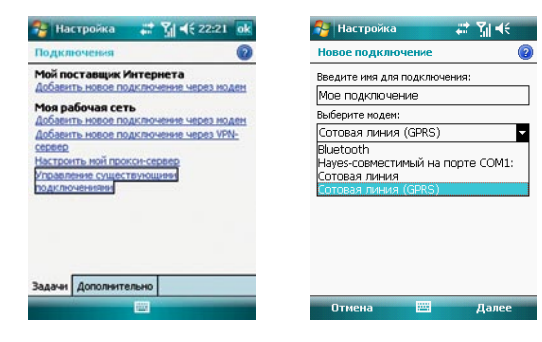

дисплея. Если Ваш сотовый оператор поддерживает EDGE соединение, то этот значок будет с буквой «Е». Для подключения к сети EDGE достаточно настроить GPRS соединение.

• При одновременном использования WLAN и EDGE/GPRS, приоритет сигнала получает EDGE/GPRS.

Мы рекомендуем воздержаться от одновременного использования WLAN и GPRS.

| 😤 Настройка 🛛 🗱 🏹 📢 22:04                                                                                                    | 💦 Настройка 🛛 🗱 🏹 📢 22:12                                                                  |
|----------------------------------------------------------------------------------------------------|--------------------------------------------------------------------------------------------|
| Мое подключение 1                                                                                                    | Мое подключение 1                                                                          |
| Иня точної доступа:<br><u>Розя точка доступа</u>                                                                                                | Ина<br>пользователя: G6<br>Пароль: ******<br>Донен*:<br>* Если необходиею<br>Дополнительно |
| 1231234567890-=<br>→ Řuy k e hr wu a x b<br>3 @bala an pon A a k 3<br>â a u c m n to fa a k 4<br>Ctiou e to to to to to to to to to to to to to | 123 1 2 3 4 5 6 7 8 9 0 - = ●<br>                                                          |

Примечание: Убедитесь, что на Вашей SIM-карте установлена функция подключения GPRS. Эту информацию можно получить у сотового оператора. Также это можно определить по наличию значка с буквой «G» в верхней части дисплея. Если Ваш сотовый оператор поддерживает технологию EDGE, то этот значок будет с буквой «E». Для подключения к сети EDGE достаточно настроить GPRS-соединение.

# Wi-Fi

RoverPC Q6 оснащен Wi-Fi. В любом месте, где находится точка доступа Wi-Fi, Вы можете подключиться к сети Интернет с помощью этой функции. Для этого нужно открыть приложение Wireless Manager нажатием значка в правом нижнем углу Рабочего стола или через меню Пуск → Настройка → вкладка Подключения → Подключения. При нахождении в зоне Wi-Fi, устройство предложит Вам подключиться к сети Wi-Fi..

# **Pocket Internet Explorer**

- 1. Нажмите Пуск→Internet Explorer.
- В адресной строке введите необходимый адрес или выберите одну из существующих ссылок в списке избранного.
- Для перехода на интересующий Вас сайт щелкните значок Переход с правой стороны от адресной строки.

# Отправка электронной почты

Приложение Сообщения также используется для получения электронной почты. С его помощью Вы можете получать и отправлять электронную почту. Также возможно использование программы Activesync<sup>®</sup> для синхронизации сообщений электронной почты с почтовым клиентом Microsoft<sup>®</sup> Outlook на ПК.

### Настройка электронной почты

1. На Рабочем столе нажмите Непрочитанных сообщений нет.

2. Нажмите +/- чтобы выбрать Новая уч. запись... Этот пункт можно выбрать также из окна MMS, щелкнув Меню→Сервис в правом нижнем углу.

## RoverPC Q6

- 3. Введите адрес электронной почты.
- 4. Нажмите кнопку Далее.
- 5. Выберите РОРЗ в качестве вида учетной записи.

6. Введите необходимые адреса РОРЗ и SMTP протоколов. Их можно узнать на сайте Вашего поставщи-

ка услуг электронной почты.

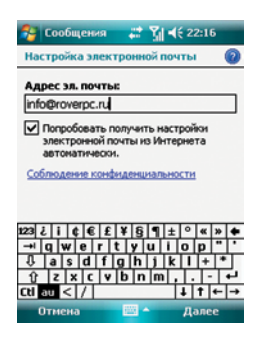

7. Для сохранения параметров нажмите Готово.

### Получение сообщений электронной почты

#### 1. В окне Входящие, выберите Меню-Отправить и получить.

2. После подключения к серверу электронной почты, сообщения из папки Исходящие будут отправлены, новая почта будет доставлена в папку Входящие.

По умолчанию, в папку Входящие будут загружаться только заголовки сообщений. Прикрепленные к письмам документы загружаться не будут. Параметры получения электронной почты можно изменить. Если Вы хотите прочесть сообщение целиком, то его необходимо выделить и затем подключиться к серверу электронной почты или повторить синхронизацию.

# Синхронизация коммуникатора с ПК

# Работа с Microsoft® Activesync®

При помощи программы Microsoft® Activesync®, установленной на Вашем коммуникаторе, Вы можете синхронизировать информациею между ПК и Вашим коммуникатором Pocket PC.

Для синхронизации необходимо установить программу Activesync<sup>®</sup> 4.1 или более позднюю версию на Ваш ПК. Данная программа находится на диске, который идет в комплекте поставки коммуникатора. Также для правильной работы Activesync<sup>®</sup> требуется установить Microsoft<sup>®</sup> Outlook, установочный файл которого также находится на вышеуказанном диске.

С помощью Activesync® можно синхронизировать такую информацию, как контакты, письма электронной почты, задачи, заметки, напоминания календаря, различные виды файлов. Для этого нужно установить соединение между Вашим коммуникатором и ПК с помощью USB-кабеля или соединения Bluetooth. После установки соединения следуйте инструкциям мастера настройки синхронизации на Вашем ПК. Для получения более подробной информации обратитесь к справке по Activesync®.

Примечание: Синхронизация музыки и видео через канал данных Bluetooth невозможна.

# Управление файлами на ПК

После установки соединения Вашего коммуникатора с ПК, Вы можете использовать программу Activesync<sup>®</sup> для изучения всей информации, хранящейся в памяти коммуникатора. Также возможно копирование и передача файлов.

- Нажмите кнопку Проводник в программе Activesync<sup>®</sup> на Вашем ПК для открытия окна с содержимым мобильного устройства.
- В этом окне будут отображены все данные, находящиеся в памяти коммуникатора и на карте памяти. Для копирования файла перетащите его значок в окно устройства. Или используйте пункты меню Правка→Копировать и Вставить.

Примечание: Выполнив двойной щелчок по значку файла на мобильном телефоне, Вы можете увидеть параметры этого файла. Запуск приложений на мобильном телефоне с ПК невозможен. Для просмотра скопируйте файл на ПК.

# Bluetooth

Коммуникатор обладает функцией Bluetooth. Вы можете обмениваться информацией с другими устройствами с поддержкой технологии Bluetooth без установки проводной связи. Текущий статус работы Bluetooth Вы можете увидеть на Рабочем столе.

#### Включение Bluetooth

- 1. Нажмите значок Wireless Manager на Рабочем столе.
- 2. Для активации функции нажмите на значок Bluetooth.
- 3. Нажмите ОК.

Примечание: Для сохранения энергии батареи, необходимо отключить Bluetooth, если в данный момент Вы им не пользуетесь.

### Соединение по Bluetooth

При установке соединения двух устройств с поддержкой Bluetooth, таких как Ваш коммуникатор, создается уникальный и зашифрованный беспроводной канал данных.

Перед началом установления соединения убедитесь, что устройства с поддержкой Bluetooth находятся в допустимой зоне дальности друг от друга, и могут быть обнаружены.

- 1. Нажмите Пуск->Настройка->Подключения->Bluetooth.
- Нажмите вкладку Устройства и выберите Добавить устройство. Ваш телефон произведет поиск всех устройств в радиусе действия и выведет их список.
- 3. Выберите устройство для установки соединения и введите пароль.
- 4. Нажмите Готово.

Примечание: Пароль соединения Bluetooth не является предустановленным, главное, чтобы на обоих устройствах был введен одинаковый пароль.

### Отправка файлов и данных по каналу Bluetooth

Убедитесь, что устройства с поддержкой Bluetooth находятся в допустимой зоне дальности друг от друга, и поддержка Bluetooth включена.

1. Выберите файлы или данные приложения (например, Контакты) для передачи в окне Проводника.

2. Нажмите на выбранные файлы и удерживайте на них перо до появления меню, в котором присутствует пункт **Передать файл...** 

3. Коммуникатор начнет поиск ближайших устройств. На экране появится их список. Выберите необходимое Вам устройство. Для выхода нажмите **ОК.** 

# Приложения

### Камера

#### Фотосъемка

Нажмите боковую кнопку Камера, чтобы перейти в режим фотосъемки.

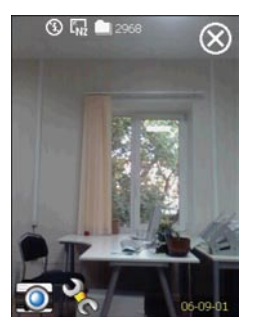

Для того чтобы сделать снимок, еще раз нажмите боковую кнопку **Камера**. Разрешение снимка отображается в левом нижнем углу диспле. Разрешение можно регулировать клавишами +/-.

#### Видеосъемка

Для перехода в режим видеосъемки нажимайте левую функциональную кнопку или значок фотоаппарата, пока на его месте не отобразится значок видеокамеры. Общее управление аналогично тому, что было описано в предыдущем разделе.

#### Настройки камеры

Меню настроек открывается нажатием на значок . Здесь можно задать дополнительные параметры фотоснимкам и видеороликам, сделанным с помощью RoverPC Q6. В этом меню можно выбрать место сохранения фотографий. Также можно включить/выключить вспышку. Для включения/выключения вспышки нажмите на значок в виде молнии.

Также можно выбрать режим камеры (Обычный, Таймер, Мультисъемка, Портрет), использовать спецэффекты, установить баланс белого, частоту обновления экрана, а также выбрать формат, в котором будут сохраняться файлы. RoverPC Q6 снимает в трех форматах – **BMP, JPG и JPG+EXIF.** 

#### Просмотр изображений и видео клипов

Изображения и видеоклипы можно просмотреть с помощью приложения Фото и видео в меню Пуск-Программы.

- 1. Запустите Фото и видео.
- В открывшемся окне будут отображены все изображения и видеофайлы. Для просмотра файла нажмите на нужный файл.
- 3. Для установки изображения в виде фона рабочего стола или запуска показа слайдов, откройте Меню.

## Календарь

При помощи Календаря Вы с легкостью можете упорядочить все события, включая встречи и другие мероприятия. Отображаемый период в календаре можно легко изменить (расписание, день, неделя, месяц и год) всего лишь щелчком по соответствующему значку.

#### Создание нового напоминания

- 1. Нажмите Меню → Нов. встреча в нижнем левом углу.
- 2. На дисплее редактирования введите информацию о событии.
- 3. Выберите категорию для события.
- 4. Для сохранения введенных данных нажмите ОК в верхнем правом углу окна.

Примечание: При установке напоминания для любого из событий устройство автоматически предупредит Вас о нем согласно указанным Вами параметрам, даже если питание устройства выключено.

# Задачи

При помощи приложения Задачи Вы сможете легко следить за ходом выполнения задач разного при-

оритета и управлять ими. В списке задач все незавершенные вовремя задачи будут окрашены в красный цвет.

#### Создание новой задачи

- 1. Для создания задачи нажмите пером в строке Задач нет на Рабочем столе.
- Введите формулировку задачи. Для отображения всплывающего меню с текстом стандартных задач нажмите на стрелку вниз, которая находится рядом с заголовком задачи. Вы можете выбрать заголовок задачи из списка или же ввести его вручную.
- 3. Укажите приоритет задачи.
- Укажите время начала и время окончания задачи. Во всплывающем окне установки времени Вы можете изменить год и месяц при помощи стрелок или указав их вручную.
- 5. Для открытия окна выбора категории задачи щелкните строку **Нет категорий...** В появившемся окне Вы можете выбрать одну из категорий по умолчанию или создать свою собственную.
- 6. Для сохранения результатов щелкните кнопку ОК в правом верхнем углу дисплея.

## Заметки

Приложение **Заметки** выступает в роли электронной записной книжки, в которой Вы можете писать письма, заметки, сохранять рисунки и звуковые записи. Для создания новой заметки откройте приложение **Заметки** и нажмите **Создать.** Теперь можно вводить текст, рисовать изображение или записывать звук.

# Проигрыватель Microsoft<sup>®</sup> Windows Media™

Проигрыватель Microsoft<sup>®</sup> Windows Media<sup>™</sup> предназначен для воспроизведения аудио- и видеофайлов, сохраненных в телефоне, на карте памяти или доступных в сети. Вы можете воспроизводить файлы со следующими расширениями: \*.asf, \*.wma, \*.wav, и \*.mp3.

#### Воспроизведение файлов

Для поиска песен, видео файлов и списков воспроизведения, сохраненных в памяти коммуникатора или на карте памяти, используйте пункт меню **Библиотека**.

1. Для того, чтобы открыть окно Библиотеки, нажмите Меню->Библиотека.

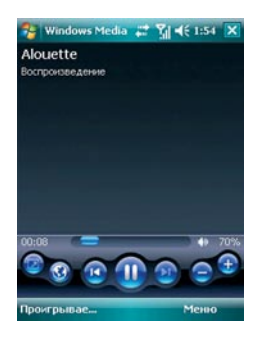

2. В окне Библиотека, нажмите Меню→Обновить библиотеку. Устройство автоматически выполнит поиск файлов. Для того, чтобы поставить файл в очередь воспроизведения нажмите на него пером и удерживайте. Или щелкните Меню→Открыть файл. Выберите название категории (например, Моя музыка или Мои списки воспроизведения), затем нажмите и удерживайте перо на названии элемента (например, название песни, альбома или группы), в появившемся меню выберите Воспроизвести или Поставить в очередь.

## Установка приложений

Вы можете установить программы, полученные от поставщиков программного обеспечения, или загруженные на телефон из Интернета. Перед установкой убедитесь в совместимости, как аппаратной, так и программной платформы Вашего телефона с устанавливаемым на него приложением.

# Установка через Activesync®

- Скопируйте программу на ПК или поместите установочный компакт-диск в устройство чтения компактдисков.
- 2. Установите соединение между коммуникатором и ПК.
- Дважды нажмите на установочный файл, после чего все необходимые файлы будут скопированы на телефон автоматически.

Примечание: Если установочный файл имеет расширение \*.cab, нужно скопировать его на коммуникатор или карту памяти и запустить непосредственно на коммуникаторе. По завершении установки файл \*.cab автоматически удалится

#### Удаление программ

Для освобождения памяти можно удалить неиспользуемые программы. Для удаления доступны только программы установленные пользователем. Перед удалением программы ее необходимо закрыть.

- 1. Откройте Пуск->Настройка->Система и выберите Удаление программ.
- 2. Для удаления программы выберите ее в списке и нажмите кнопку Удалить.

# Настройка

### Настройка приложения Часы и сигналы

- 1. На Рабочем столе нажмите на элемент Дата.
- 2. Внесите изменение в текущую дату и время: для установки времени используйте стрелки.

| Часы и сигнала | al .           |      | Часыи                              | сигналы  |  |
|----------------|----------------|------|------------------------------------|----------|--|
| 🖲 Дома         | GMT+3 Москва   | *    | Отображать часы в строке заголовка |          |  |
|                | 22:28:09       | ·    | - BCEX                             | программ |  |
|                | 28.05.2007     | -    |                                    |          |  |
| 🔿 Вне дома     | GMT Пондон, Ду | őn ▼ |                                    |          |  |
|                | 19:28:09       | A 4  |                                    |          |  |
|                | 28.05.2007     | -    |                                    |          |  |
|                |                |      |                                    |          |  |
|                |                |      |                                    |          |  |
|                |                |      |                                    |          |  |
|                |                |      |                                    |          |  |
|                |                |      | -                                  |          |  |

Примечание: Для отображения часов в окнах всех приложений выберите пункт Дополнительно в параметрах окна, и выберите Отображать часы в строке заголовка всех программ.

3. Для сохранения установленных даты и времени нажмите ОК.

# Настройка будильника

- 1. На Рабочем столе нажмите на элемент Дата.
- 2. Для того чтобы перейти к настройкам будильника выберите Сигналы и укажите время активации будильника

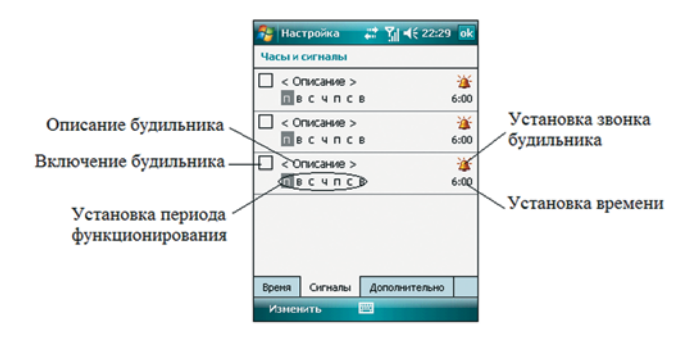

### Настройка клавиш коммуникатора

Вы можете назначить клавиши коммуникатора для запуска различных приложений.

- 1. На Рабочем столе выберите Пуск-Настройка.
- 2. В панели инструментов Личные выберите значок Кнопки.
- 3. Выделите нужную кнопку в окне **Выберите кнопку** и назначьте ей программу в выпадающем меню **Назначить программу.**
- 4. Для сохранения новых параметров нажмите ОК.

# Настройка звука

- 1. На Рабочем столе выберите Пуск->Настройка.
- 2. В панели инструментов Личные выберите значок Звуки и уведомления.
- В окне Звуки и уведомления выберите звуки, обозначающие касания экрана или кнопок, или же звуки для различных событий и программ.

| 😤 н   | стройка 🛛 👬 🎢 ◀€ 22:29 ок                                                                                                    |  |  |  |
|-------|----------------------------------------------------------------------------------------------------|--|--|--|
| Звую  | Звуки и уведонления                                                                                                    |  |  |  |
|       | Заукон у уведолялення   Включить заукон для   © Событий (предупрежд., систенк.)   © Погравня   © Писо   © Кнопок устройства   Скански устройства   О Тисо   © Гровко |  |  |  |
| Звуюн | Уведоиления                                                                                                    |  |  |  |

4. Для сохранения параметров нажмите ОК.

### Установка темы рабочего стола

- 1. Откройте Пуск-Настройка-Личные и выберите значок Сегодня.
- 2. На появившемся экране Вы можете выбрать тему оформления коммуникатора или же нажать кнопку

Обзор для выбора и настройки изображения в качестве заставки.

Для самостоятельного создания темы необходимо загрузить специализированное программное обеспечение Корпорации Майкрософт.

| 🔧 Настройка 🛛 📰 🏌                 | <b>∢</b> € 22:30 ok |  |  |
|-----------------------------------|---------------------|--|--|
| Сегодня                           |                     |  |  |
| Выбор темы для устройства:        |                     |  |  |
| Guava Bubbles                     | Передать            |  |  |
| Стандартный Windows               | Удалить             |  |  |
|                                   |                     |  |  |
|                                   |                     |  |  |
|                                   |                     |  |  |
|                                   | J                   |  |  |
| Использовать эту картинку как фон |                     |  |  |
|                                   | Обзор               |  |  |
| вид Элементы                      |                     |  |  |
|                                   |                     |  |  |

# Спецификация

| Операционная система | Mobile 6.0 for Pocket PC                      |
|----------------------|-----------------------------------------------|
| Процессор            | Samsung S3C2442, 400 МГц                      |
| Память ОЗУ           | 64Мб                                          |
| ПЗУ                  | 128Мб                                         |
| Экран                | 2.8"TFT LCD, разрешение 240х320, 65536 цветов |
| Слоты расширения     | mini USB/MicroSD                              |
| Беспроводная связь   | GSM 900/1800/1900 Мгц                         |
| GPRS                 |                                               |
| EDGE                 |                                               |
| Bluetooth 2.0        |                                               |
| Wi-Fi                |                                               |
| Аудио                |                                               |
| Микрофон             |                                               |
| Динамик              |                                               |
| Полифония            |                                               |
| Стереонаушники       |                                               |
| МР3-плеер            |                                               |
| Батарея              | Li-Ion Polymer, 1530мАч                       |
| Время ожидания       | минимум 300 часов                             |
| Время разговора      | минимум 5 часов                               |
| Габариты             | 117.5х59х19.6 мм                              |
| Bec                  | 135 г                                         |
| Дополнительно        | Встроенная камера 2.0 мегапикселя             |
|                      | QWERTY-клавиатура                             |
|                      | GPS                                           |
|                      | НТМL браузер                                  |
|                      | E-mail клиент                                 |
|                      | Органайзер                                    |
|                      | Синхронизация с ПК                            |